# Ranocchi

| SEGNALAZIONE TECNICA |             | Ran                             | iocchi              |
|----------------------|-------------|---------------------------------|---------------------|
| Applicativo:         | GISPAGHE    |                                 |                     |
| Versione:            | 23.03.2.c00 |                                 |                     |
| Data di rilascio:    | 21.06.2023  | Gestione<br>Integrata<br>Studio | Paghe<br>e Stipendi |

### ISTRUZIONI DI INSTALLAZIONE

L'installazione dell'applicativo è identica per tutti i tipi di server (LINUX o WINDOWS) e può essere eseguita da un qualsiasi client in cui è presente l'applicativo GIS Paghe.

Per effettuare l'installazione dell'aggiornamento eseguire le seguenti operazioni

## Da Gis Start Web:

- 1. nella sezione AGGIORNAMENTI cliccare sull'icona di download per scaricare l'aggiornamento 🔁
- una volta scaricato cliccare sull'icona verde per installare l'aggiornamento

# N.B.: prima dell'installazione accertarsi che tutti gli utenti siano usciti dall'applicativo.

## Dal sito Ranocchi:

Accedere all'area riservata del sito <u>http://www.ranocchi.it</u> ed effettuare il download del file GISPAGHE2303200\_p230621002.gis. (Aggiornamenti software – 2023 – GISPAGHE - GISPAGHE 23.03.2.00 – GISPAGHE2303200\_p230621002.gis)

- 1. Salvare il file sul Desktop
- 2. Accedere alla procedura **GIS PAGHE**
- 3. Eseguire il comando **INSPATCH**
- 4. Quando richiesto, selezionare il file precedentemente salvato
- 5. Premere il pulsante "Aggiorna programmi" presente nella videata proposta
- 6. Cancellare il file dal desktop

### IMPLEMENTAZIONI/CORREZIONI

Correzioni Anomalie File CSV cig emergenziale

Nel file CSV relativo alla CIG emergenziale alluvione (reso disponibile con la versione 23.3.2c00 rilasciata il 20.06.2023), relativamente agli operai edili, l'importo della differenza di accredito non comprendeva la quota della maggiorazione edilizia. Dopo l'installazione della presente patch, per correggere il file CSV relativo al mese di maggio, delle aziende edili è necessario rientrare in GERETLUL e confermare. Di seguito eseguire nuovamente il comando per generare il file predetto (AMSOCEM).

In caso di dipendente, che nello stesso mese, in GERETLUL, ha indicate due causali presenze diverse, che danno luogo nel file CSV a due righe, poiché due sono i codici della "Tipologia benificiari" (T1, T2, ecc.), il programma inseriva i giorni lavorabili esclusivamente nel primo rigo. Dopo l'installazione della presente patch è sufficiente eseguire nuovamente il comando che genera il file, ed i giorni totali lavorabili del mese saranno imputati in entrambi i righi presenti, relativi allo stesso dipendente.

## **Gestione Cedolino**

Con la versione 23.3.2c00 rilasciata il 20.06.2023, erogando la mensilità aggiuntiva non nel cedolino fiscale, ma con cedolino a parte (es. 14ma legata a giugno) non veniva calcolato il contributo di adesione contrattuale Prevedi per i dipendenti full time.